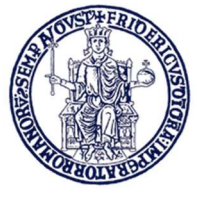

UniversiTà degli STUDI di Napoli Federico II

## ISTRUZIONI PER L'INVIO DELLA CANDIDATURA

(STUDENTI ISCRITTI A CORSI DI LAUREA TRIENNALE, MAGISTRALE E MAGISTRALE A CICLO UNICO)

AGGEDI ALLA PAGINA MOBILITY.UNINA.IT

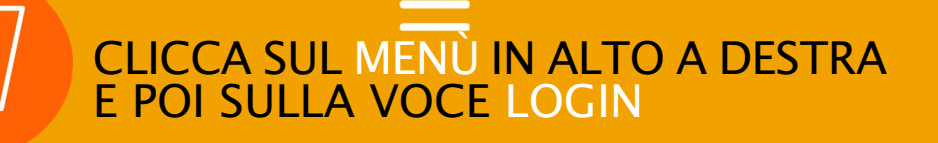

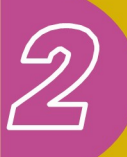

ESEGUI L'ACCESSO CON LE TUE CREDENZIALI UNINA. NEL CAMPO USERNAME, INSERISCI LA TUA MAIL (ES: MARIO.ROSSI@STUDENTI.UNINA.IT) E POI LA TUA PASSWORD ASSOCIATA

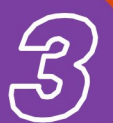

ATTENDI CHE I TUOI DATI VENGANO CARICATI DAL SISTEMA INFORMATICO

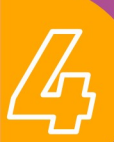

SE HAI PIÙ DI UNA CARRIERA (PER ESEMPIO TRIENNALE E MAGISTRALE), SELEZIONA LA CARRIERA ATTIVA, CLICCANDO DA MENÙ LA VOCE *ALTRE CARRIERE* 

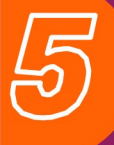

NEL MENÙ A DESTRA CLICCA SU **MOBILITÀ** INTERNAZIONALE OUTGOING, E POI SU BANDI DI MOBILITÀ

DALL'ELENCO DEI BANDI SELEZIONA QUELLO ERASMUS TRAINEESHIP DEL TUO DIPARTIMENTO, CLICCANDO SULL'ICONA A DESTRA *AZIONI* 

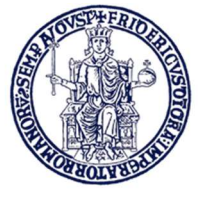

UniversiTà degli STUDI di Napoli Federico II

## ISTRUZIONI PER L'INVIO DELLA CANDIDATURA

#### (STUDENTI ISCRITTI A CORSI DI LAUREA TRIENNALE, MAGISTRALE E MAGISTRALE A CICLO UNICO)

A QUESTO PUNTO, LE OPERAZIONI GHE DEVI ESEGUIRE SONO:

# COMPILARE <sup>IL</sup> MODULO

CLICCA SU "COMPILA IL QUESTIONARIO" E POI SU "COMPILA IL MODULO". I CAMPI RELATIVI AL DOCUMENTO DI RICONOSCIMENTO (IL TIPO DI DOCUMENTO ED IL NUMERO), E AL CODICE IBAN DI UN CONTO CORRENTE DI CUI DEVI RISULTARE INTESTATARIO O COINTESTATARIO

TALI CAMPI VANNO COMPILATI SPUNTANDO IL CHECKBOX A SINISTRA, E POI INSERENDO IL VALORE NEL CAMPO A DESTRA

SELEZIONARE DAL MENÙ A TENDINA **PREF** IL NUMERO 1

### CONFERMARE L'ISCRIZIONE CLICCANDO SU ISCRIVI

CLICCA SU INSERISCI ALLEGATO SELEZIONA DAL CAMPO ALLEGATO PREDEFINITO AUTODICHIARAZIONE COMPETENZA LINGUISTICA E ALLEGA IL FILE .PDF

CLICCA SU CONFERMA ISCRIZIONE AL BANDO E STAMPA DEFINITIVA, STAMPA LA DOMANDA E CONSERVA IL PDF PRODOTTO.

ATTENZIONE: LA STAMPA DELLA DOMANDA FUNGE DA CONFERMA DEFINITIVA. CON SUCCESSIVI AVVISI, L'UFFICIO ERASMUS+ E MOBILITÀ INTERNAZIONALE FORNIRÀ ISTRUZIONI PER LE FASI SUCCESSIVE